# como gerenciar INSCRIÇÕES?

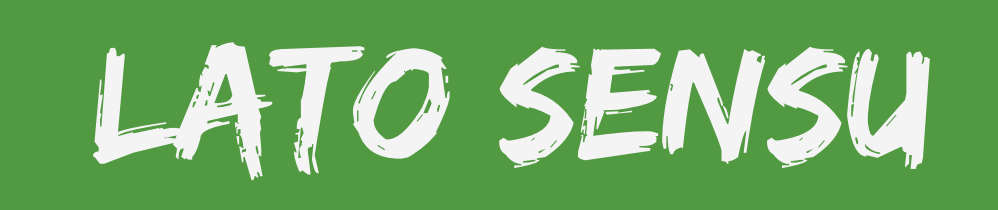

#### Acesso

Para utilizar esta funcionalidade, acesse o SIGAA. Em módulos escolha Portal do Coordenador Lato Sensu;

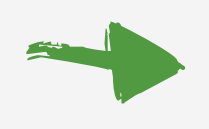

No Portal do Coordenador Lato Sensu escolha a aba Cadastro → Processos Seletivos → Gerenciar Processos Seletivos.

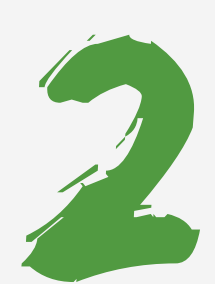

## Gerenciar Inscrições

Nesta tela será apresentada uma lista com os processos seletivos já cadastrados. Para realizar uma busca por um processo seletivo, informe o ano do processo que deseja busca a fim de filtrar a pesquisa.

|                                                          | FILTRAR P                                                                                    | ROCESSOS SELETIVOS                                                                                                    |                                                                    |         |  |  |  |
|----------------------------------------------------------|----------------------------------------------------------------------------------------------|----------------------------------------------------------------------------------------------------|--------------------------------------------------------------------|---------|--|--|--|
| © Cad<br>₩: Confirmar Pagament<br>\$\vert\color:         | astrar Novo Processo S<br>to de Inscrições 🔗:<br>: Alterar Processo Sele<br>🖨: Imprimir Ques | Seletivo 👒: Visualizar Proce<br>Gerenciar Inscrições 📄: Li<br>tivo 🧐: Remover Processo<br>tionários de Todos os Inscrit | esso Seletivo<br>ista de Presença dos Inscritos<br>Seletivo<br>ios |         |  |  |  |
| LISTA DE PROCESSOS SELETIVOS                             |                                                                                              |                                                                                                    |                                                                    |         |  |  |  |
| Curso                                                    | Nível                                                                                        | Período de Inscrições                                                                                                   | Status                                                             |         |  |  |  |
| Edital Nº000 IFC - Seleção de Aluno Regular - Lato sensu |                                                                                              |                                                                                                    |                                                                    |         |  |  |  |
| CURSO                                                    | LATO SENSU                                                                                   | 00/00/0000 a 00/00/0000                                                                                                 | PUBLICADO                                                          | Q 🛃 🔲 🖨 |  |  |  |
|                                                          |                                                                                              |                                                                                                    |                                                                    |         |  |  |  |

Para gerenciar as inscrições do processo seletivo, clique no ícone Gerenciar Inscrições 🍰 .

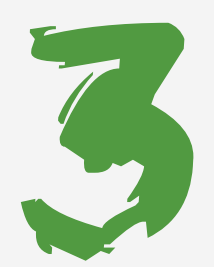

# Status do Candidato

Nesta tela serão listadas as inscrições do processo seletivo.

|                | FILTRAR INSCRIÇÕES<br>Status da Inscrição: TODOS<br>Critério de Ordenação: NOME                                                                          |
|----------------|----------------------------------------------------------------------------------------------------|
|                | Buscar << Voltar                                                                                                    |
| 3              | Notificar Inscritos 🧠: Visualizar Dados do Candidato 🐉: Cadastrar Discente 😺: Alterar Dados da Inscrição 🗣: Fazer download de todos os arquivos em anexo |
|                | LISTA DE INSCRITOS (1)                                                                                                    |
| Inscrição Nome | CPF/PASSAP0P2 Status                                                                                                    |
| 000 NOME       | 000.000.000 CANDIDATO APROVADO CANDIDATO APROVADO CANDIDATO APROVADO CANDIDATO DESISTENTE<br>CANDIDATO EL INIMADO                                        |
|                | CANDIDATO SUPLENTE<br>INSCRIÇÃO CANCELADA<br>INSCRIÇÃO CANCELADA<br>INSCRIÇÃO INDEFERIDA<br>INSCRIÇÃO SUBMETIDA                                          |
| Escolha c      | a opção de status do candidato entre as opções listadas.                                                                                                 |

Para notificar os inscritos do processo seletivo, clique em 😹 Notificar Inscritos

Se desejar visualizar os dados de um inscrito, clique no ícone  $\mathbb{Q}$  .

#### **Cadastrar** Discente

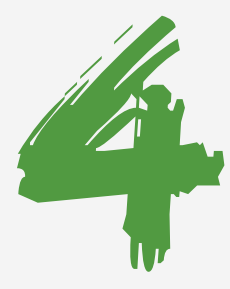

Após notificar os candidatos, será necessário transformá-los em discentes. Para isso clique no ícone Cadastrar Discente...

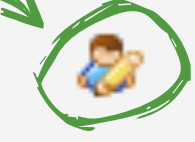

### **Dados Pessoais**

Nessa tela será necessário adicionar os dados do candidato.

| DADOS PESSOAIS                            |                                                          |  |  |  |  |  |
|-------------------------------------------|----------------------------------------------------------|--|--|--|--|--|
| CPF: *                                    |                                                          |  |  |  |  |  |
|                                           | 🔲 A pessoa é estrangeira e não possui CPF                |  |  |  |  |  |
| Nome: 🖈                                   |                                                          |  |  |  |  |  |
| Nome Oficial: 🖈                           |                                                          |  |  |  |  |  |
| E-Mail:                                   |                                                          |  |  |  |  |  |
| Nome da Mãe: 🖈                            |                                                          |  |  |  |  |  |
| Nome do Pai:                              |                                                          |  |  |  |  |  |
| Sexo:                                     | Masculino Feminino Data de Nascimento: * 00/00/0000      |  |  |  |  |  |
| Estado Civil:                             | ▼ Raça: ★ SELECIONE ▼                                    |  |  |  |  |  |
| Escola de Conclusão do Ensino<br>Médio:   | Tipo da Escola de Ensino ★ SELECIONE ▼<br>Médio:         |  |  |  |  |  |
| Ano de Conclusão:                         |                                                          |  |  |  |  |  |
| Tipo Sanguíneo:                           | SELECIONE T                                              |  |  |  |  |  |
| NATURALIDADE                              |                                                          |  |  |  |  |  |
| País:                                     | SELECIONE V                                              |  |  |  |  |  |
| Município:                                | SELECIONE T                                              |  |  |  |  |  |
| Nacionalidade:                            |                                                          |  |  |  |  |  |
| Documentação                              |                                                          |  |  |  |  |  |
| RG: 🖈                                     | Órgão de Expedição:                                      |  |  |  |  |  |
| UF:                                       | SELECIONE ▼ Data de Expedição: 00/00/0000                |  |  |  |  |  |
| Título de Eleitor:                        | Zona: Seção: UF: SELECIONE V                             |  |  |  |  |  |
| Certificado Militar:                      | Data de Expedição:                                       |  |  |  |  |  |
| Série:                                    | Categoria: Órgão:                                        |  |  |  |  |  |
| Passaporte:                               |                                                          |  |  |  |  |  |
| RNE(Registro Nacional de<br>Estrangeiro): |                                                          |  |  |  |  |  |
| INFORMAÇÕES PARA CONTA                    | τ0                                                       |  |  |  |  |  |
| CEP:                                      | (clique na lupa para buscar o endereço do CEP informado) |  |  |  |  |  |
| Logradouro:                               | SELECIONE V N.º:                                         |  |  |  |  |  |
| Bairro:                                   | Complemento:                                             |  |  |  |  |  |
| UF:                                       | SELECIONE   Município: SELECIONE                         |  |  |  |  |  |
| Tel. Fixo:                                | () Tel. Celular: ()                                      |  |  |  |  |  |
| Dados Bancários                           |                                                          |  |  |  |  |  |
| Banco:                                    | Não Registrada 🔹                                         |  |  |  |  |  |
|                                           | Próximo Passo >> Cancelar                                |  |  |  |  |  |

Insira no mínimo os dados obrigatórios do discente; **CPF:** Informe o CPF do candidato; Nome: Informe o Nome do Candidato; Nome Oficial: Informe o Nome Oficial do Candidato; E-mail: Insira um e-mail de contado; Nome da Mãe e do Pai: Informe o Nome dos pais do candidato; Sexo: Selecione o Sexo do candidato; Data de Nascimento: Clique no ícone 🛄 para utilizar o calendário e adicionar a data de nascimento; Raça: Selecione a Raça do candidato na lista exibida; Tipo da Escola de Ensino Médio: Selecione o Tipo da Escola de Ensino Médio entre as opções listadas; **RG:** Informe o RG do candidato;

> Após preencher todos os dados obrigatórios, clique em Próximo Passo para prosseguir com a operação.

#### Documentação do Discente

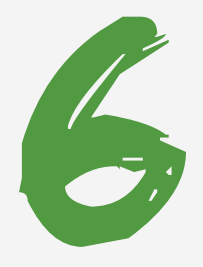

Após preencher os dados pessoais do candidato, informe a Documentação do Discente:

| Do                                                                   | ICUMENTAÇÃO DO DISCENTE                                                               |
|----------------------------------------------------------------------|---------------------------------------------------------------------------------------|
| CPF: 000.000-00                                                      |                                                                                       |
| Nome: Nome do Discente                                               |                                                                                       |
| DADOS DE CONCLUSÃO DA GRADUAÇÃO                                      |                                                                                       |
| Instituição de Conclusão: * SELECIONE                                | • ?                                                                                   |
| Curso: *                                                             |                                                                                       |
| Grau Acadêmico: * SELECIONE 🔻                                        |                                                                                       |
| Turno: * SELECIONE 🔻                                                 | ]                                                                                     |
| Ano-Período de Conclusão: 🖈 0 🛛 .0                                   |                                                                                       |
| DOCUMENTOS DIGITALIZADOS                                             |                                                                                       |
| Arquivo<br>Digitalizado: Escolher arquivo Nenhum arquivo selecionado | Tipo do * Documentos Pessoais <ul> <li>Enviar Arquivo</li> </ul>                      |
| Declaração de Conformidade                                           |                                                                                       |
| Declaro que conferi a document<br>GRADUAÇÃO, conforme exigido        | tação apresentada pelo candidato comprovando que o mesmo concluiu curso de<br>em Lei. |
| << Dados Pe                                                          | essoais Cancelar Próximo Passo >>                                                     |

Nessa tela preencha todos os dados obrigatórios: Instituição de Conclusão: Selecione na lista apresentada, a Instituição de Conclusão de Graduação. Curso: Insira o Curso concluído; Grau Acadêmico: Selecione o Grau Acadêmico do

candidato;

Turno: Selecione o Turno do curso;

Ano – Período de Conclusão: Insira nos campos especificados o ano e o período de conclusão do curso;

Documentos Digitalizados

**Arquivo Digitalizado:** Se desejar inserir um Arquivo Digitalizado, clique em Escolher Arquivo e busque-o em seu computador;

**Tipo do Documento:** Selecione na lista o Tipo de Documento anexado;

Clique em Enviar Arquivo para anexar o documento.

Ao concluir a documentação do discente, clique em **Próximo Passo.** 

# Dados do Discente

Após preencher a documentação do discente informe os seus Dados da Inscrição:

|                                       | DADOS D           | DO DISCENTE |            |   |  |
|---------------------------------------|-------------------|-------------|------------|---|--|
| Nome: NOME DO DISCENTE                |                   |             |            |   |  |
| Curso: 🖈 SELECIONE                    |                   |             |            | • |  |
| Processo Seletivo: 🖈 SELECIONE        | ٣                 |             |            |   |  |
| Turma de Entrada: 🛊 SELECIONE 🔻       |                   |             |            |   |  |
| Forma de Ingresso: SELECIONE          |                   |             | •          |   |  |
| Procedência do Aluno: Não Informado 🔻 |                   |             |            |   |  |
| Ano - Período \star 📃 - 📃             |                   |             |            |   |  |
| Observação:                           |                   |             |            |   |  |
|                                       |                   |             |            |   |  |
|                                       | << Passo Anterior | Cancelar I  | Próximo >> |   |  |

Curso: Selecione na lista apresentada o curso no qual o discente vai ser cadastrado; Processo Seletivo: Selecione o processo Seletivo do curso; Turma de Entrada: Selecione a Turma de Entrada; Forma de Ingresso: Selecione na lista apresentada a forma de Ingresso do discente;

**Procedência do Aluno:** Selecione a procedência do Aluno;

Ano – Período de Ingresso: Insira nos campos especificados o ano e o Período de Ingresso; Observação: Caso ache necessário adicione uma observação aos dados;

Clique em Próximo para prosseguir com a operação.

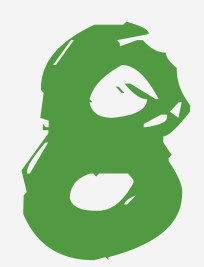

# Resumo da Inscrição

Será exibido um resumo da **Inscrição do Discente**. Confira se todos os dados que foram cadastrados estão corretos. Para concluir a operação, clique em **Confirma**.

Após este passo o candidato terá recebido um numero de matricula.